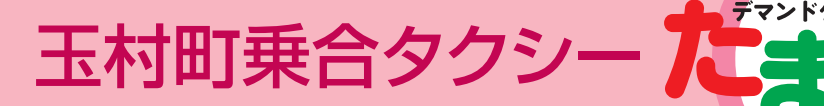

## たまGO (乗合タクシー)運賃

| 区分        | 運賃         |
|-----------|------------|
| 玉村町内の移動   | 1乗車につき200円 |
| 玉村町外を含む移動 | 1乗車につき400円 |
| 未就学児      | 無料         |

※未就学児単独での乗車はできません。

※ほかの利用者と乗合いになることがあります。

※予約状況により迂回をすることがありますので、時間に余裕をもってご利用ください。

※停留所以外の場所では乗り降りできません。

※予約状況により、予約をお受けできない場合があります。

※車椅子をご利用の方はお電話にて予約をお願いします。

### たまGO予約電話番号(丸直タクシー株式会社)

### 0274-42-2223(受付時間 8:30~16:30)

たまGOの乗降は こちらの停留所を目印に ご利用ください。

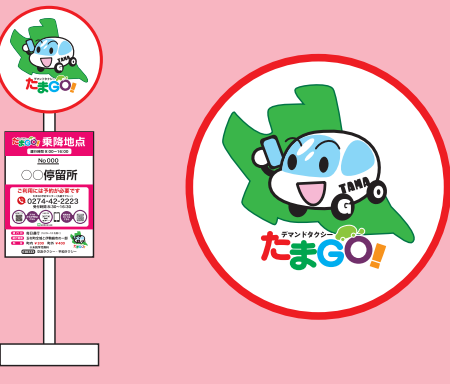

### 運行事業者

交友タクシー有限会社・有限会社大光(平和タクシー)

●お問合せ先/玉村町環境安全課 TEL 0270-64-7708 〒370-1192 群馬県佐波郡玉村町大字下新田201

たまGO(乗合タクシー)についての詳細は玉村町ホームページ等をご覧ください。

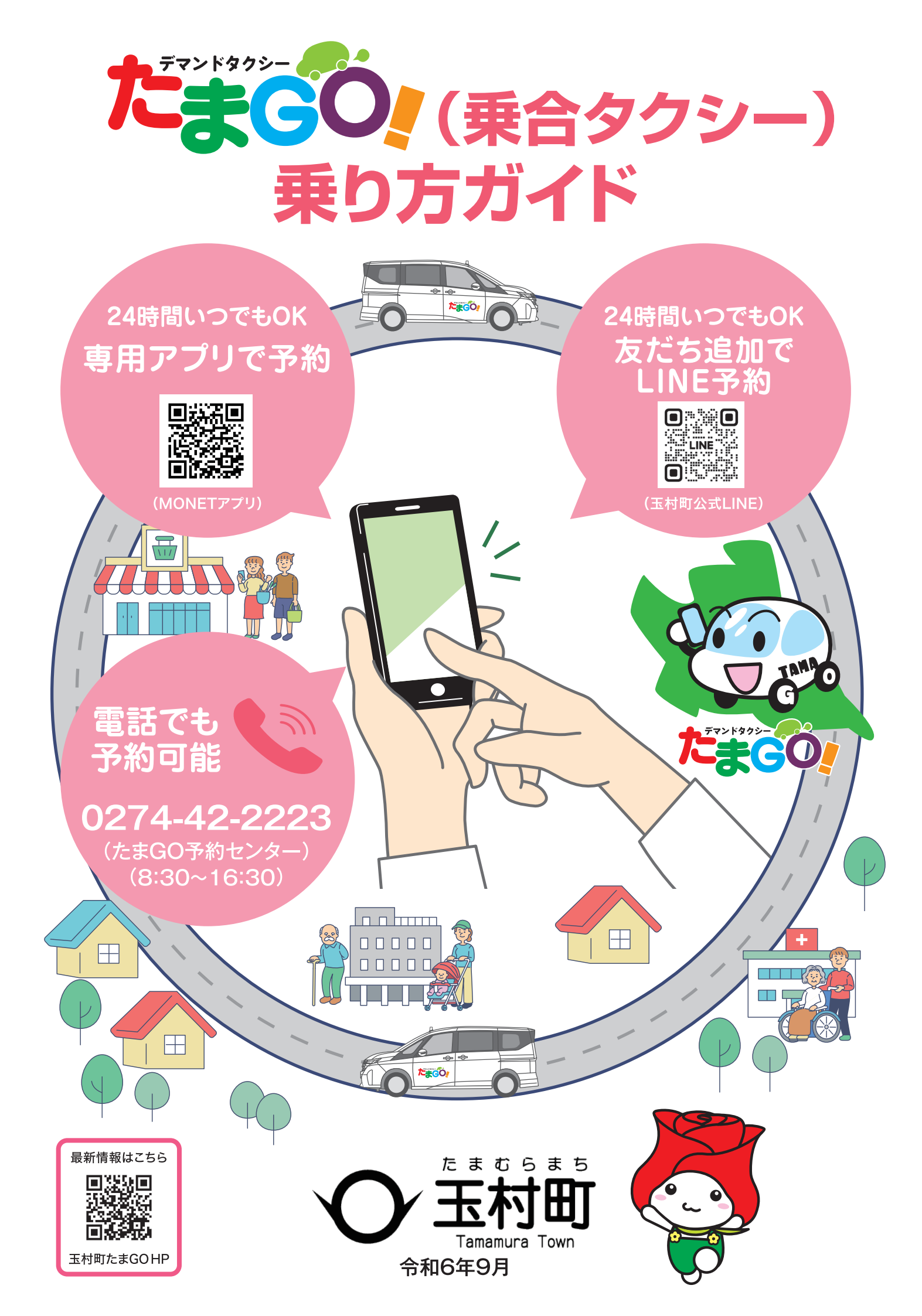

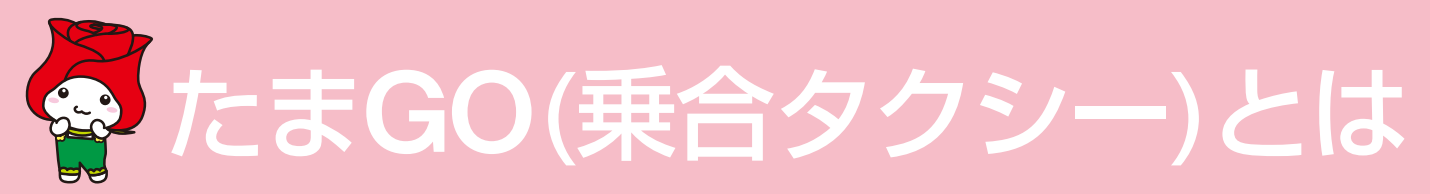

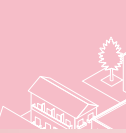

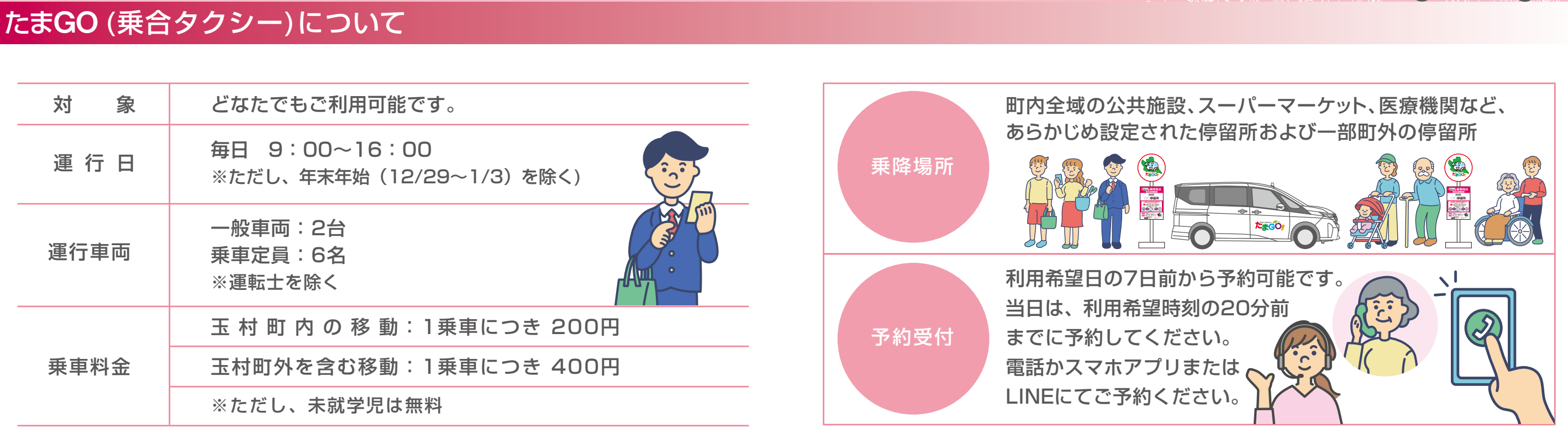

# たまGO (乗合タクシー)運行イメージ

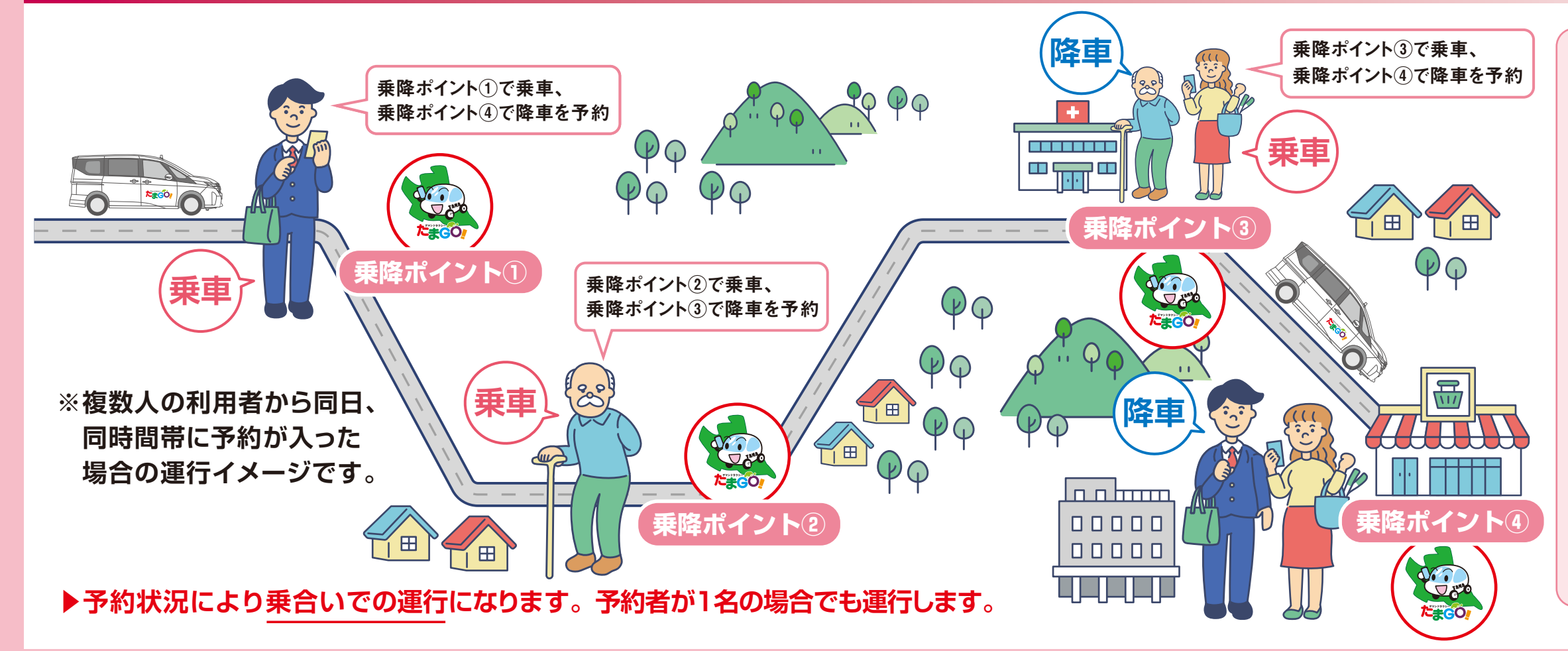

# たまGOの乗車マナーを 守りましょう!

- 予約時間に乗車場所にいない場合、 待つことはできません。次の予約地に 出発します。
- ▶ 荷物の積み下ろしは自身で行ってく ださい。
- ▶ ペットと一緒に乗車する場合は、 ペット用のキャリーバッグ(膝の上に 乗るサイズまで)を利用してください。 同乗者への配慮をお願いします。
- ▶ 他の席を占有するような大きな荷物 の持ち込みや、泥酔・酩酊状態での 乗車、車内での喫煙はお断りします。

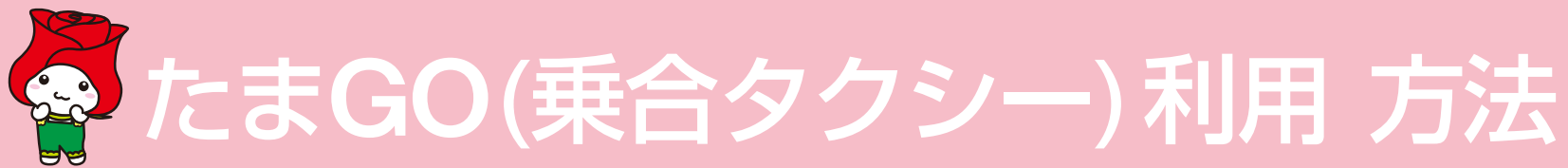

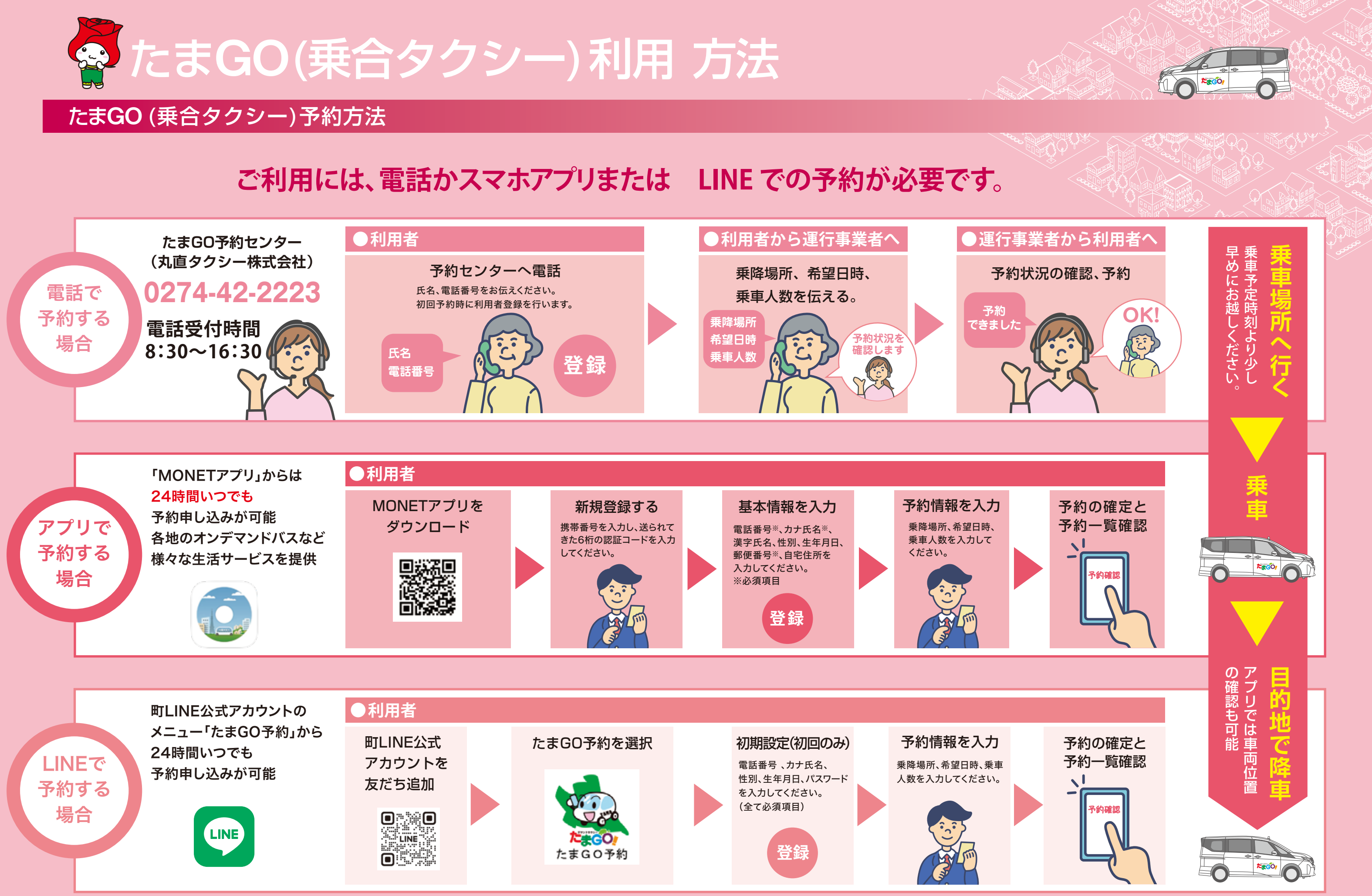

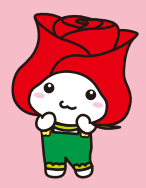

# 「MONETアプリ」・LINE予約の操作方法

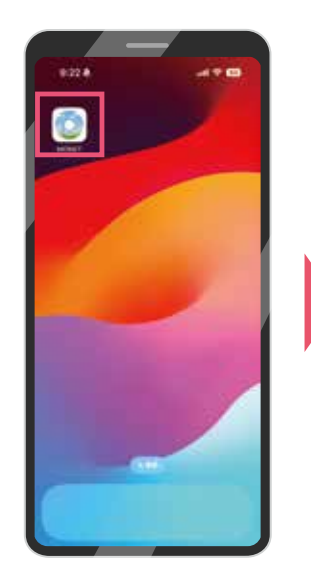

MONETアイコンを タップしてアプリを 起動します。

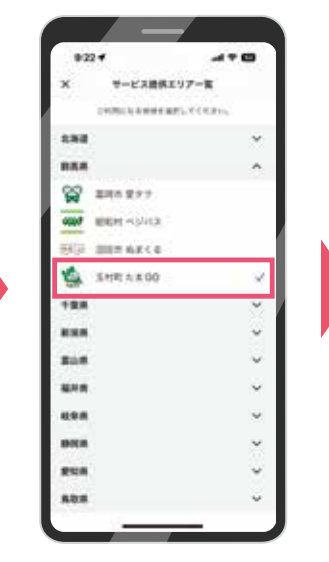

サービス提供エリアから 群馬県→玉村町たまGOを 選択します。

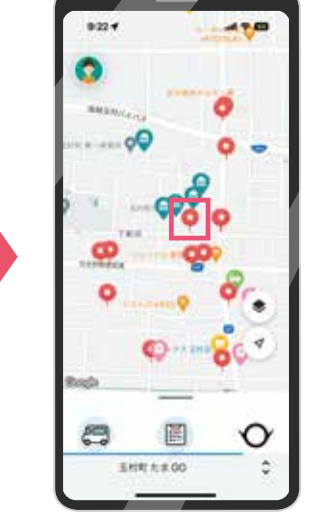

マップの乗降ポイントから 行きたい場所を選択します。 乗車予約から検索も可能です。

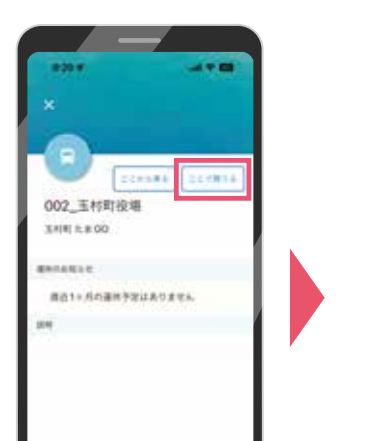

降車場所を確認して 「ここで降りる」を選択します。 乗車場所を選択して「ここから乗る」 を選択することも可能です。

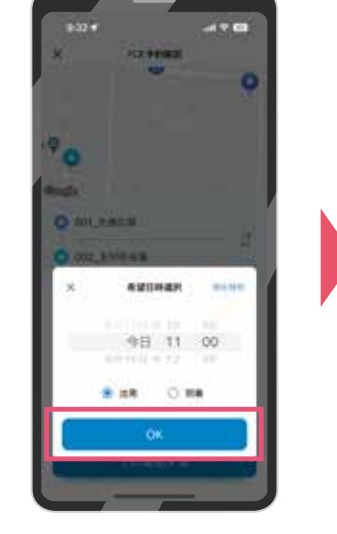

希望日時(出発/到着) を選択してOKを選択 します。

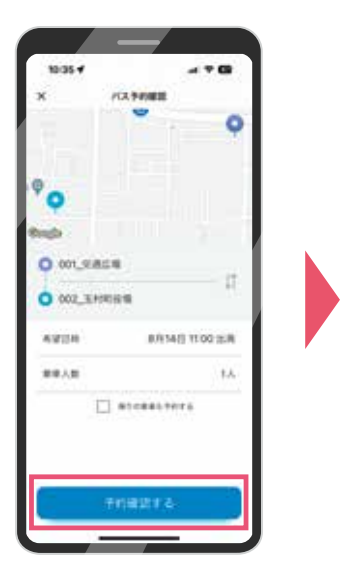

乗車ルートを確認して 「予約確認する」を選択します。 乗車場所は最寄りのポイントがセット されますが、変更も可能です。

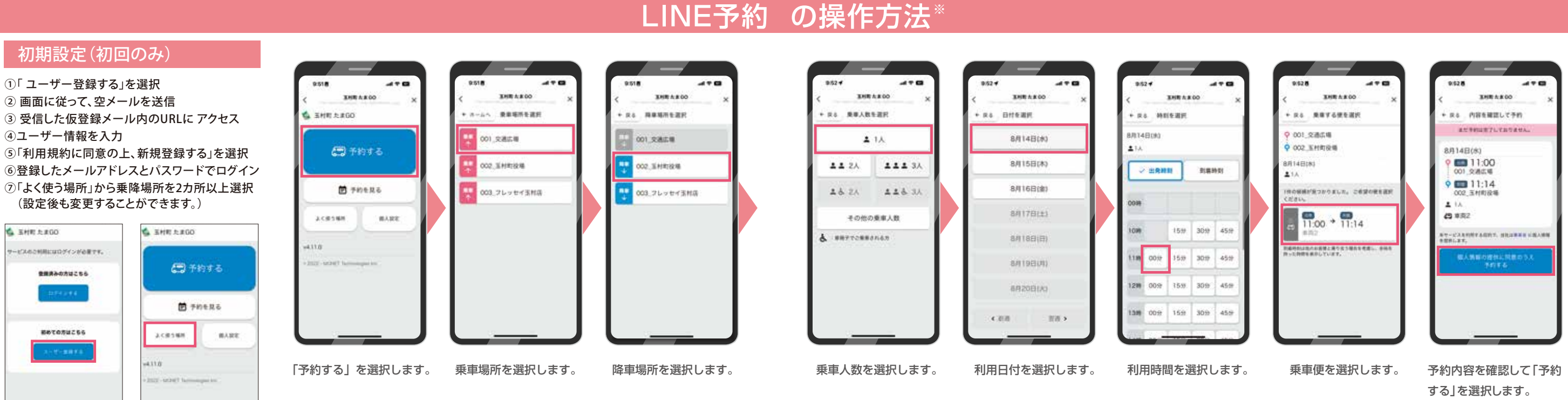

# 「MONETアプ リ」の操作方法<sup>\*</sup>

※初めて使うときは、初期設定が必要です。

⑦の画面

①の画面

### ※改善のため予告なく画面構成が変更になる場合があります。

THESE 153.98 C に登場になる世界を開かってください。 Millionのの意味を見たたり発言を用い を行ったいためを見たたり発言を用い -----11:00 + 11:12 0 2804-002.510184 1100 O 001\_R.M.C.M. 11. 11.11 1112 0 002\_3.HIRTUR ###5547 ≜ モキユーザーは ホワービスを利用する品ので、 約社は事業事 に個人情報を開発します。 乗車したい便を 予約内容を確認して 選択して「決定する」 「予約する」を選択 を選択します。 します。